| IJJ典 | <b>도圖庫</b> 系 | 統 |       |
|------|--------------|---|-------|
|      |              |   | 2013年 |
|      |              |   |       |

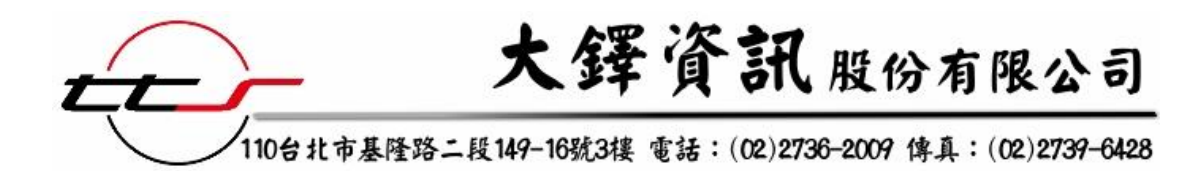

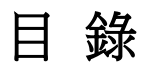

| <u> </u> | 簡介:2        |
|----------|-------------|
| <u> </u> | 已訂購內容:2     |
| A.       | 插畫狂想曲2      |
| В.       | 插畫共和國2      |
| C.       | 簡報大師 Plus12 |
| 三、       | 適用軟體與檔案格式:2 |
| 四、       | 網址:3        |
| 五、       | 操作方式:3      |
| 六、       | 注意事項:6      |

## IDJ 典匠圖庫系統操作手冊

一、 簡介:

典匠資訊為台灣自創數位影像內容國際品牌。在影像圖庫、應用素材等數位 內容領域, 已建立深厚的基礎,本著「專業科技 創新生活」的理念,不斷投資研發多樣化新型態的數 位內容商品,提供設計者源源不絕的創作資源,並成功跨出海外,將數位影像推廣行銷至 世界各地。

得以非商業營利為目的得合理使用授權產品於廣告、海報、網頁、文宣、目錄、名片、 年報、產品包裝等非立體化、非賣品、宣傳用品或刊物編輯性質之平面出版或電子出版之 用。

- 二、已訂購內容:插畫狂想曲、插畫共和國、簡報大師 Plus1
  - A. 插畫狂想曲:素材型圖庫,概分7個主題,多屬抽像概念性圖像。適合做背景、物件...等運用。
  - B. 插畫共和國:主題型插畫圖庫,共7個主題,多種風格。適合運用於不同節慶、時節、場合...等。

|    | 品名           | 產品名稱(英文)         | 產品名稱(中文) | 特色          |
|----|--------------|------------------|----------|-------------|
| 1. | 插畫共和國 019    | Line Art 03      | 線條藝術 03  | 場景、Q版屋子     |
| 2. | 2. 插畫共和國 023 | Christian 02     | 甘叔       | 聖經故事(耶穌誕生)、 |
|    |              |                  | 奉首教 02   | Q版          |
| 3. | 插畫共和國 038    | Happy Fancy      | 歡樂驚奇     | Q版、場景       |
| 4. | 插畫共和國 079    | Office Life      | 辦公室生活    | 寫實人物、商業     |
| 5. | 插畫共和國 104    | App-Icon         | 應用,圖標    | Q版圖示        |
| 6. | 插畫共和國 110    | VCD Actural Icon | 寫實圖標     | Q版圖示        |
| 7. | 插畫共和國 113    | VCD Food Icon    | 食物圖標     | Q版圖示        |

C. 簡報大師 Plus1: 隨點即用,使用分層概念,增刪 修改簡單無負擔。

- i. 内容: 250 組 ppt 版型+200 個流程圖+500 個素材元件
- ii. 5 種版型(主題):一般版(Common)、商務版(Business)、醫學版(Medical)、學
   術版(Education)

## 三、 適用軟體與檔案格式:

- A. 檔案格式:AI/EPS/JPG,可直接在設計軟體(例如:Adobe、Corel)內做修改
- B. 適用軟體:Photoshop、Illustrator、PhotoStudio、CorelDRAW、Office2003、PhotoImpact、 QuarkXPress… 等

| 檔案  | 格式  |     |    |        | 適用平  | 台  |    |    |       |      |
|-----|-----|-----|----|--------|------|----|----|----|-------|------|
| EPS | JPG | MAC | PC | Win 98 | 2000 | NT | ME | XP | Vista | Win7 |
| •   |     | •   | •  | •      | •    | •  | •  | •  | •     | •    |

四、網址: <u>http://imagedj.v-library.com/</u>

## 五、 操作方式:

- A. 登入方式:
  - i. 於輔仁大學的 IP 範圍當中,輸入帳號/密碼 fjulib /fjulib。
  - ii. 看見"歡迎您,輔仁大學"的字樣,即代表登入成功,可完整使用系統功能, 並下載已採購光碟的圖檔。

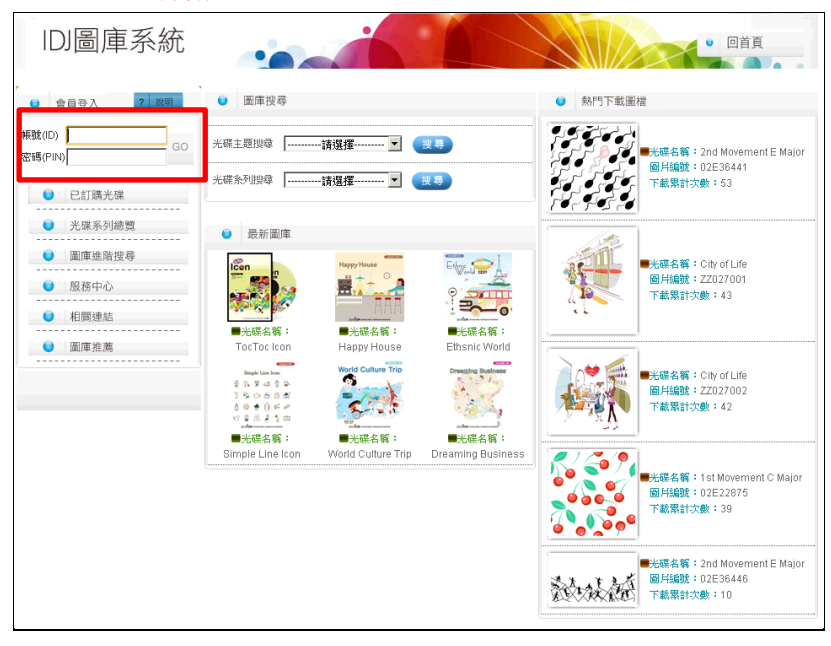

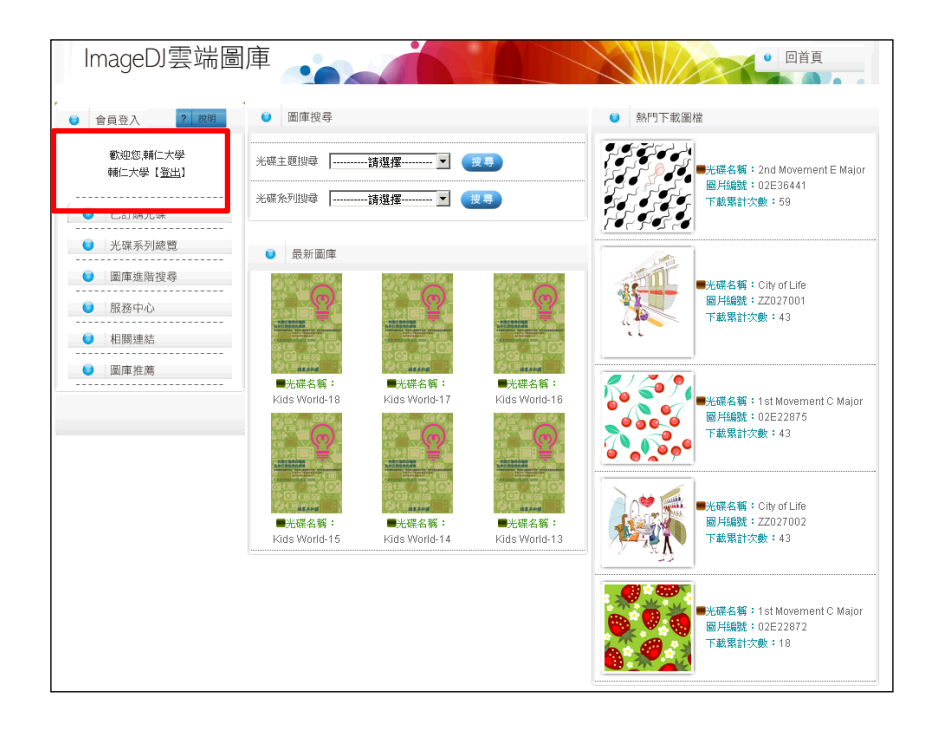

B. 進入已採購光碟:點選右方功能列的"已訂購光碟", 會列出可使用範圍內容。

| ImageDJ雲端圖慮<br><sup>道夏&gt;琳的版權光碟</sup> | ŧ                | i                 |                  |                  | ● 回首頁            |
|----------------------------------------|------------------|-------------------|------------------|------------------|------------------|
| ● 會員登入 ? 說明                            | ● 已訂購授權光碟        |                   |                  |                  |                  |
| 歡迎您,輔仁大學                               | 插 <u>隶狂想曲1-1</u> | <u> 插畫狂想曲1-2</u>  | <u>插畫狂想曲2-1</u>  | <u> 插畫狂想曲2-2</u> | <u>插畫狂想曲2-3</u>  |
| 輔仁大學【登出】                               | <u>插畫狂想曲3-1</u>  | <u>插畫狂想曲3-2</u>   | <u>簡報大師Plus1</u> | <u>插畫共和國,019</u> | <u>插畫共和國,023</u> |
| ● 已訂購光碟                                | <u>插隶共和國,038</u> | <u> 插畫共和國,079</u> | <u>插隶共和國,104</u> | <u>插隶共和國,110</u> | <u>插隶共和國,113</u> |
| ● 光碟系列總覽                               |                  |                   |                  |                  |                  |
| ● 圖庫進階搜尋                               |                  |                   |                  |                  |                  |
| ● 服務中心                                 |                  |                   |                  |                  |                  |
| ● 相闘連結                                 |                  |                   |                  |                  |                  |
| ● 圖庫推薦                                 |                  |                   |                  |                  |                  |

- C. 使用內容:
  - i. 插畫狂想曲或插畫共和國:選擇插畫狂想曲或插畫共和國,可看見圖片列表。

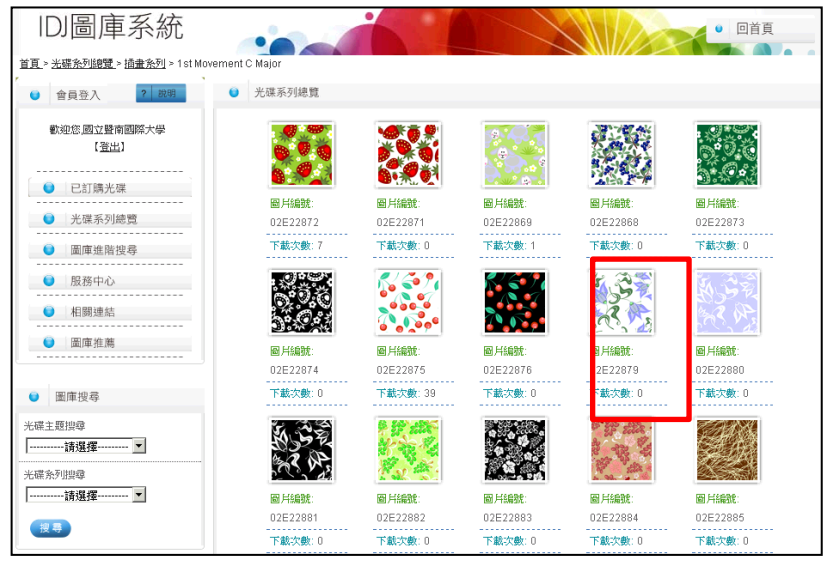

1. 圖片列表:再點選需求圖片。

 需求圖片:會列出圖片資訊,與下載檔案的位置。有兩個:瀏覽檔下載

 (.jpg)、原始檔下載(.ai / .eps)。下載檔案後,利用適用的軟體開啟即可(如: Photoshop、Illustrator、PhotoStudio、CorelDRAW、Office2003...等)。

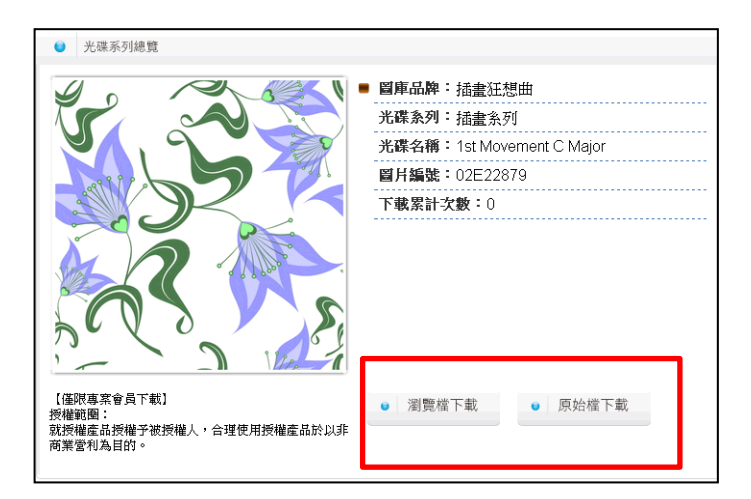

ii. **简報大師 plus 1**:選擇<u>簡報大師 plus 1</u>,可看見版型、流程圖或素材列表。

| 英文名稱           | 對應內容   |
|----------------|--------|
| Plus1_template | ppt 版型 |
| Plus1_clipart  | 素材元件   |
| Plus1_diagram  | 流程圖    |

1. 内容說明:分為 ppt 版型、流程圖、素材元件,共三種

 需求內容:不論點選何種內容,皆會列出圖片資訊,與下載檔案的位置。 有兩個:瀏覽檔下載(.jpg)、原始檔下載(.ppt)。下載檔案後,利用適用的 軟體開啟即可(PowerPoint)。

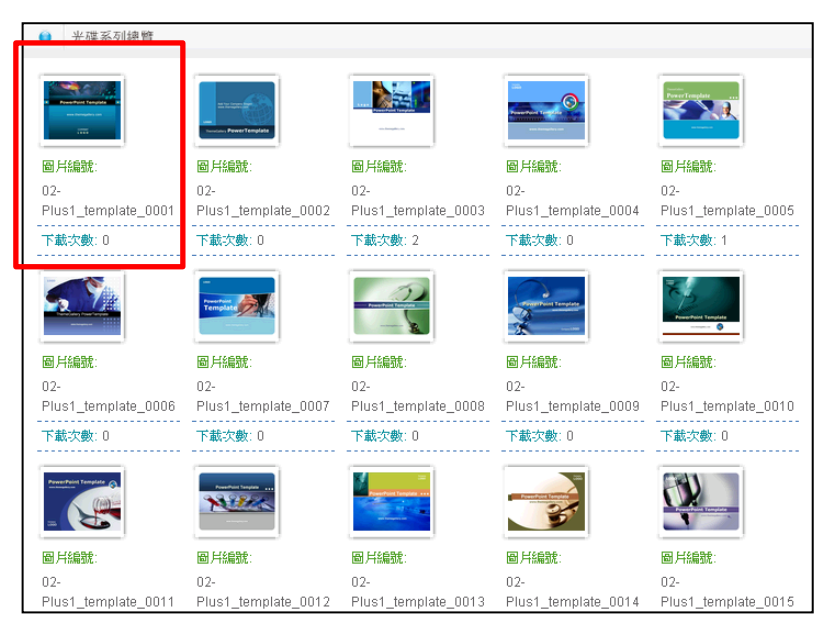

| ● 光碟系列總覽                                                    |                                              |  |  |
|-------------------------------------------------------------|----------------------------------------------|--|--|
|                                                             | 圖庫品牌: 簡報大師                                   |  |  |
|                                                             | <b>光碟系列:</b> 簡報系列                            |  |  |
| PowerPoint Template                                         | 光碟名稱:簡報大師Plus1                               |  |  |
|                                                             | <b>圖片編號:</b> 02-Plus1_template_0001          |  |  |
| www.themegallery.com                                        | 下載累計次數:0                                     |  |  |
| COMPANY<br>LOGO                                             |                                              |  |  |
| 【僅限專案會員下載】<br>授權範題:<br>就授權產品授權予被授權人,合理使用授權產品於以非<br>商業營利為目的。 | <ul> <li>● 瀏覽檔下載</li> <li>● 原始檔下載</li> </ul> |  |  |

## 六、 注意事項:

A. 若出現無法下載圖片的訊息,表示目前尚未採購此產品。

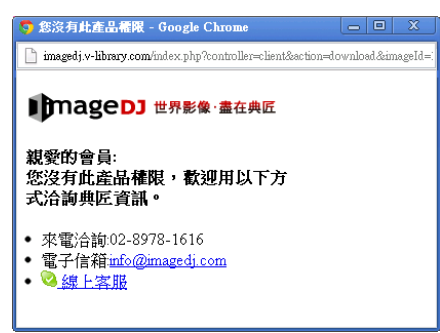

B. 若出現圖片資訊下方出現"如需下載此圖片請先登入"的訊息,表示您於未授權的IP 範圍當中或未輸入正確的帳號密碼。

|                                                             | <ul> <li>              留庫品牌: 插畫共和國<br/>光碟系列: 插畫系列<br/>光碟名稱: Ethsnic World      </li> <li>             留扦編號: ZZ152003         </li> <li>             下載累計文數: 0         </li> </ul> |
|-------------------------------------------------------------|----------------------------------------------------------------------------------------------------|
|                                                             |                                                                                                    |
| 【僅限專案會員下載】<br>授權範圍:<br>就授權產品授權子被授權人,合理使用授權產品於以3<br>商業營利為目的。 | 如電下載此圖片,諸先登入                                                                                                    |